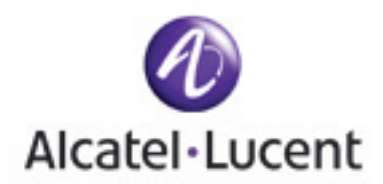

## Workaround links/buttons not working on login page

If you access the Alcatel-Lucent login page and discover that the links and/or buttons are not working, it may be an issue with security zones in your browser, specifically is you are using Internet Explorer 6 or FireFox 3. Following are some steps to workaround this problem.

## 1. Users using Internet Explorer 6 and above

- 2. Users using Firefox 3.xx
- 1. Users using Internet Explorer 6 and above
  - 1. On Menu go to Tools => Internet Options
  - 2. Click on Security Tab
  - 3. Under "Select a Web content zone to specify its security settings" select the icon for 'Trusted Site" - As shown in Picture I
  - 4. Click on the "Sites.." button
  - 5. In the Trusted Sites pop up window first un-check the check box which says "Requires server verification (https :) for all sites in this zone".
  - 6. In the "Add this Web site to the zone: " text box enter \*.alcatel-lucent.com
  - 7. Click Add
  - 8. In the "Add this Web site to the zone:" text box enter \*.lucent.com As shown in Picture II
  - 9. Click Add
  - 10. In the Trusted Sites pop up window re-check the radio button which says "Requires server verification (https:) for all sites in this zone".
  - 11. Click OK

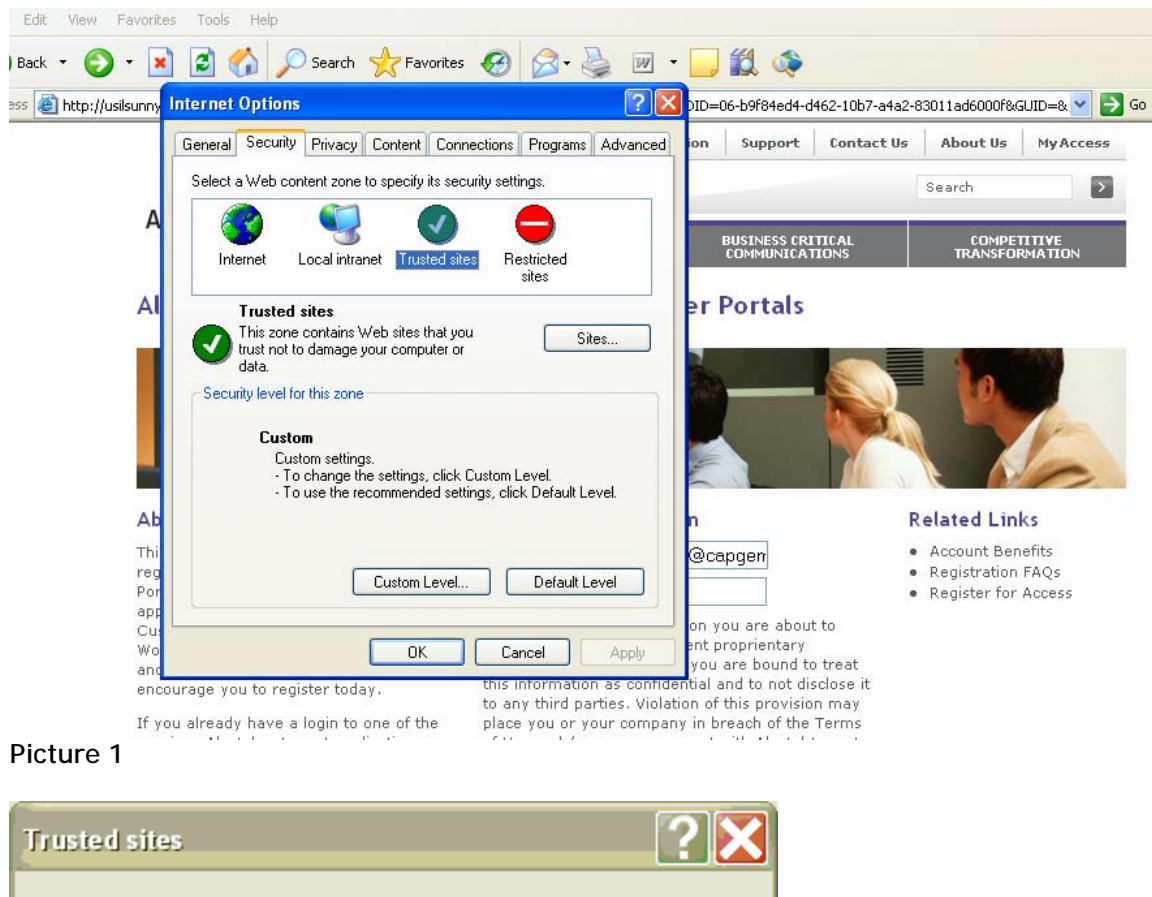

| You can add and remo<br>in this zone will use th | ove Web sites from t<br>e zone's security set | his zone. All Web sites<br>tings. |
|--------------------------------------------------|-----------------------------------------------|-----------------------------------|
| Add this Web site to the zone:                   |                                               |                                   |
| *.lucent.com                                     |                                               | Add                               |
| Web sites:                                       |                                               |                                   |
| *.alcatel-lucent.com                             |                                               |                                   |
|                                                  |                                               |                                   |
|                                                  |                                               |                                   |
| Require server verification                      | (https:) for all sites in                     | n this zone                       |
|                                                  |                                               |                                   |
|                                                  | ОК                                            | Cancel                            |

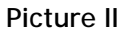

Users using FireFox 3.xx

1. Go to Tools => Options

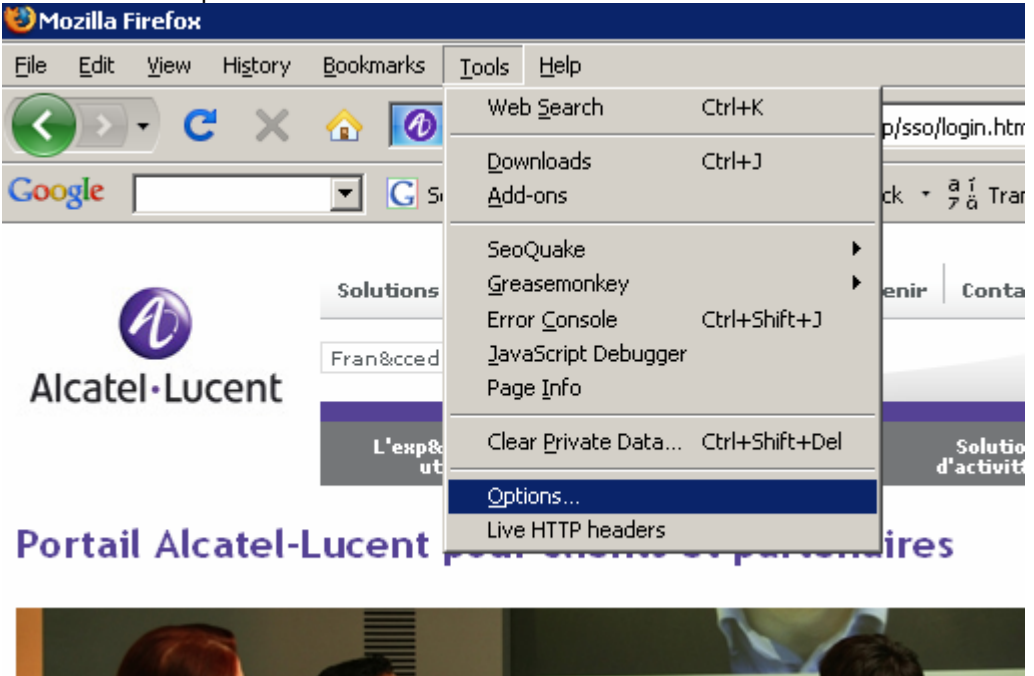

Picture: 3

2. Select on Privacy tab

| Options        |                      |                      |                  |                |          |                      | × |
|----------------|----------------------|----------------------|------------------|----------------|----------|----------------------|---|
| Main           | Taba                 | 「」<br>Coptent        |                  | <b>Privacy</b> | Security |                      |   |
| main           | Tabs                 | Content              | Applications     | Privacy        | Security | Advanced             |   |
| - History      |                      |                      |                  |                |          |                      | _ |
| 🔽 Kee          | p my <u>h</u> istor  | ry for at leas       | st 90 <u>*</u>   | days           |          |                      |   |
| 🔽 Ren          | nember wh            | at I enter in        | forms and the s  | search bar     |          |                      |   |
| 🔽 Ren          | nember wh            | at I've <u>d</u> own | loaded           |                |          |                      |   |
|                |                      |                      |                  |                |          |                      |   |
| Cookies        |                      |                      |                  |                |          |                      |   |
| 🔽 A <u>c</u> o | ept cookies          | from sites           |                  |                |          | Exceptions           |   |
|                | Acce <u>p</u> t thir | d-party coo          | kies             |                |          |                      |   |
| <u>K</u> ee    | ep until: 🛛          | hey expire:          | •                |                |          | <u>S</u> how Cookies |   |
| 🗆 Private [    | Data —               |                      |                  |                |          |                      | _ |
|                | avs clear m          | iv private da        | ita when I close | Firefox        |          | Settings             |   |
|                |                      |                      | Clear Now        |                |          |                      |   |
| I♥ <u>A</u> SK | me berore            | cleaning priv        | ale uala         |                |          |                      |   |
|                |                      |                      |                  |                |          |                      |   |
|                |                      |                      |                  |                |          | 1                    |   |
|                |                      |                      |                  | ОК             | Cancel   | <u>H</u> elp         |   |

## Picture: IV

3. Ensure that "Accept Cookies from sites" check boxes are selected

| 4. | Click | on | Excep | tions |
|----|-------|----|-------|-------|
|----|-------|----|-------|-------|

- a. Add market.alcatel-lucent.com and then click "Allow"
- b. Add market.lucent.com and then click "Allow"

| 😻 Exceptions - Cookie                                                                                                    | 25           |                   |       |  |  |  |
|----------------------------------------------------------------------------------------------------|--------------|-------------------|-------|--|--|--|
| You can specify which web sites are always or never allowed to use cookies.<br>Type the exact address of the site you want to manage and then click Block,<br>Allow for Session, or Allow. |              |                   |       |  |  |  |
| Address of web site:                                                                                                    |              |                   |       |  |  |  |
| market.alcatel-lucent.c                                                                                                    | com          |                   |       |  |  |  |
|                                                                                                    | Block        | Allow for Session | Allow |  |  |  |
| Site                                                                                                    |              | Status            |       |  |  |  |
| market.lucent.com                                                                                                    |              | Allow             |       |  |  |  |
|                                                                                                    |              |                   |       |  |  |  |
|                                                                                                    |              |                   |       |  |  |  |
|                                                                                                    |              |                   |       |  |  |  |
|                                                                                                    |              |                   |       |  |  |  |
|                                                                                                    |              |                   |       |  |  |  |
|                                                                                                    |              |                   |       |  |  |  |
|                                                                                                    | - <b>1</b>   |                   | - 1   |  |  |  |
| Remove Site Remov                                                                                                    | /e All Sites | _                 |       |  |  |  |

## Picture V

- 5. Click on close
- 6. Click on "OK"

| u<br>, | Private Data   Image: Always clear my private data when I close Firefox   Image: Always clear my private data when I close Firefox   Image: Always clear my private data   Image: Always clear my private data   Image: Clear Mow | e |
|--------|----------------------------------------------------------------------------------------------------|---|
| 1      | OK Cancel <u>H</u> elp                                                                                                    | 5 |

Picture VI